## Инструкция по настройке домашнего рабочего места для доступа к удаленному рабочему столу

**1.** Необходимо скачать клиентскую часть (пройти по ссылке либо загрузить адрес ссылки в интернет-браузере):

a) для 32 разрядный операционных систем <u>http://files.tatngpi.ru/st/vpn32.exe</u>

б) для 64 разрядный операционных систем

http://files.tatngpi.ru/st/vpn64.exe

Для определения разрядности операционной системы вам необходимо на значке «Мой компьютер» нажать правой кнопкой мыши и выбрать пункт «Свойства» (рис.1).

| ьная                                                                                                    | $\frown$                                                |
|----------------------------------------------------------------------------------------------------|---------------------------------------------------------|
| þт (Microsoft Corp.), 2009. Все права защищены.                                                                                        |                                                         |
|                                                                                                    |                                                         |
|                                                                                                    |                                                         |
| 4,9 Индекс производительности Windows                                                                                                  |                                                         |
| Индекс производительности Windows<br>Intel(R) Core(TM) i5-3330 CPU @ 3.00GHz 3.00 GHz                                                  |                                                         |
| Индекс производительности Windows           Intel(R) Core(TM) i5-3330 CPU @ 3.00GHz         3.00 GHz           8,00 ГБ         3.00 ГБ |                                                         |
|                                                                                                    | эная<br>эт (Microsoft Corp.), 2009. Все права защищены. |

Рис. 1. Основные сведения о компьютере

Как правило, OC Windows XP – 32 разрядная, Windows Vista, Windows 7 – 32/64 разрядная, более поздние версии Windows имеют только 64 разрядные системы.

2. Запустить скаченное приложение (рис.2).

|           | 🛲 Выберите нижный - | зык из списка |  |
|-----------|---------------------|---------------|--|
| Puccruŭ   |                     |               |  |
| Рисский   |                     |               |  |
| 1 georgia | Русский             |               |  |

Рис.2. Запуск приложения (выбор языка интерфейса приложения)

Нажать кнопку «ОК». Появится окно инсталляции (установки) приложения (рис.4). Если в процессе установки появилось сообщение ошибки (рис.3), значит, Вы неверно определили разрядность Вашей операционной системы и скачали несоответствующую версию клиента. Необходимо скачать соответствующее приложение и запустить его.

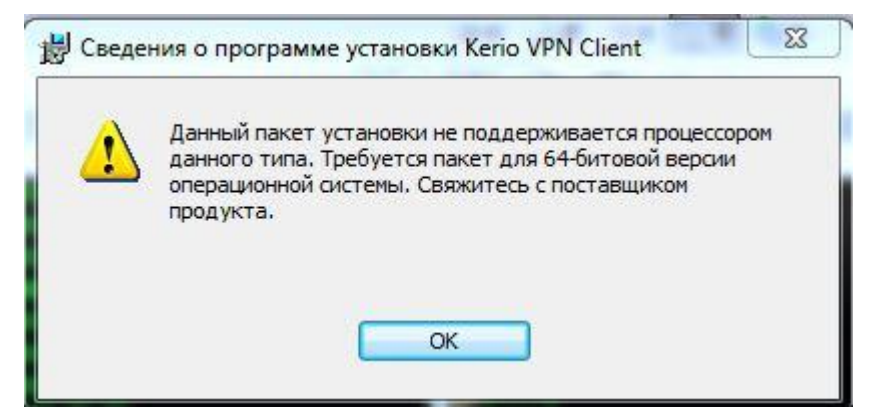

Рис. 3. Сообщение ошибки

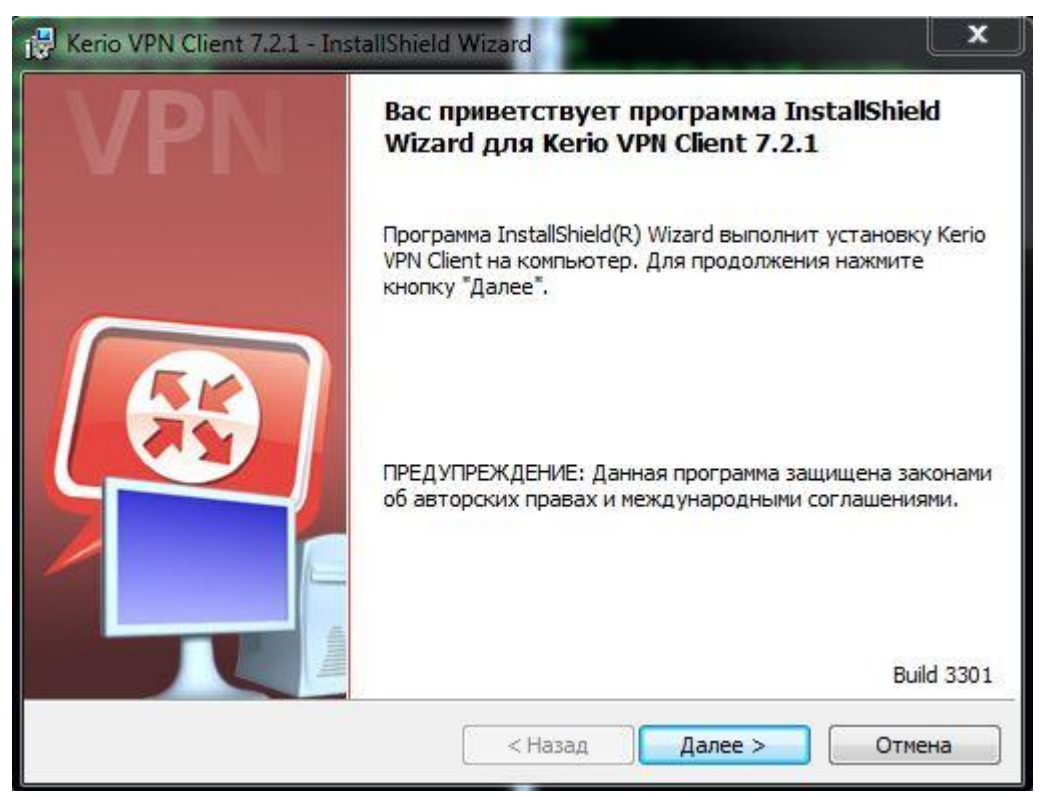

Рис.4. Окно установки приложения

Нажать кнопку «Далее».

| 🔡 Kerio VPI<br>Папка на | N Client 7.2.1 - InstallShield Wizard                                                                        |
|-------------------------|----------------------------------------------------------------------------------------------------|
| Нажмите<br>"Измени      | е кнопку "Далее", чтобы установить в эту папку. Нажмите кнопку 💶 🛩                                           |
| 07                      | Установка Kerio VPN Client в:                                                                                |
|                         | C:\Program Files (x86)\Kerio\<br>Изменить                                                                    |
|                         | Приложением по настройке установки в выбранной папке<br>назначения будет создана вложенная папка VPN Client. |
| InstallShield -         |                                                                                                    |
|                         | < Назад Далее > Отмена                                                                                       |
|                         |                                                                                                    |

Рис.5. Выбор папки для установки приложения

Нажать кнопку «Далее».

| Готова к установке программы                                                         |                                                   |
|--------------------------------------------------------------------------------------|---------------------------------------------------|
| Программа готова к началу установки.                                                 |                                                   |
| Нажмите кнопку "Установить", чтобы начат                                             | ть установку.                                     |
| Чтобы просмотреть или изменить параметры<br>Нажмите кнопку "Отмена" для выхода из пр | ы установки, нажмите кнопку "Назад".<br>оограммы. |
|                                                                                      |                                                   |
|                                                                                      |                                                   |
|                                                                                      |                                                   |
|                                                                                      |                                                   |
|                                                                                      |                                                   |
|                                                                                      |                                                   |
| stallShield                                                                          |                                                   |
|                                                                                      |                                                   |

Рис.6. Окно инсталляции

Нажать кнопку «Установить».

**3.** Для запуска клиентской части, необходимо запустить приложение, для этого необходимо совершить следующие действия: Пуск  $\rightarrow$  Bce программы  $\rightarrow$  Kerio  $\rightarrow$  VPN Client  $\rightarrow$  Kerio VPN Client (рис.7).

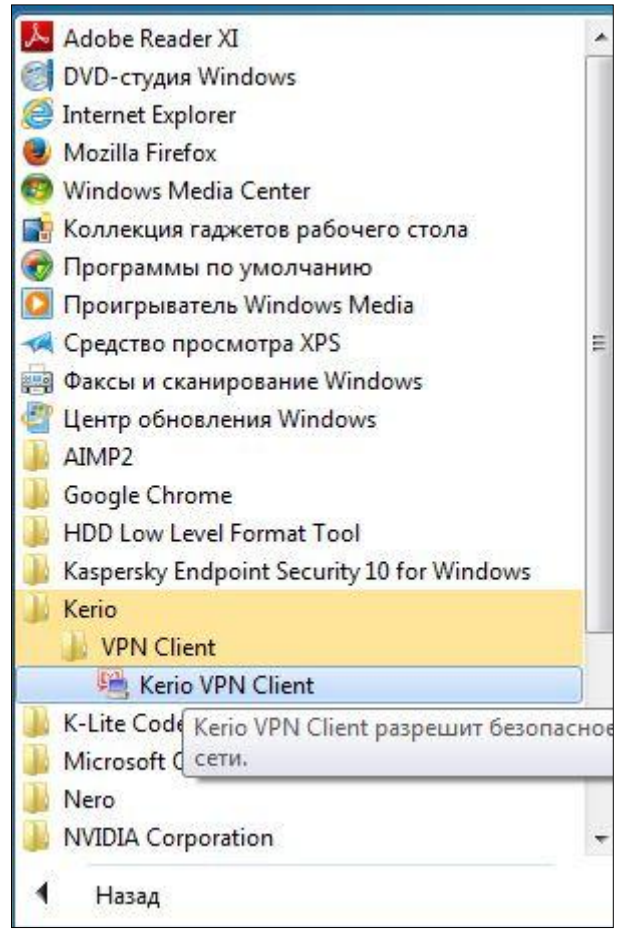

Рис.7.Окно меню Пуск при выборе приложения Kerio VPN Client

Для владельцев OC Windows 10 необходимо нажать пуск и набрать «Kerio» в строке поиска, после чего выбрать «Kerio VPN Client» (рис.8).

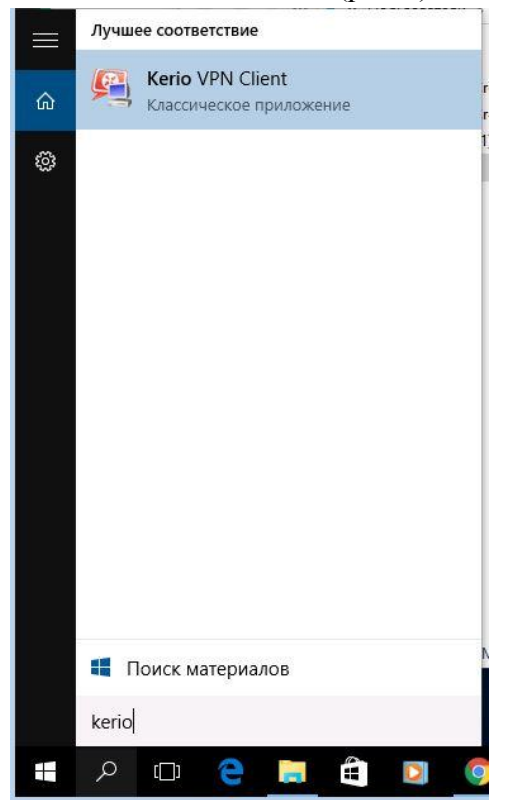

Рис.8. Поиск и выбор программы Kerio VPN Client

В поле «Сервер» необходимо прописать **vpn.tatngpi.ru**, «Имя пользователя», «Пароль»- заполнить согласно выданным логину и паролю в отделе ЦИТ. Необходимо также поставить галочку «Сохранить пароль» и нажать кнопку «Установить соединение» (рис.9).

| Coeдинение ра     | ient<br>азорвано      |              | <u>بالجا</u> |
|-------------------|-----------------------|--------------|--------------|
| Сервер:           | vpn.tatngpi.ru        |              | •            |
| Имя пользователя: | •                     |              |              |
| Пароль:           |                       |              |              |
|                   | 🔽 Сохранить пароль    |              |              |
|                   | Постоянное соедине    | ние          |              |
| 1                 | Установить соединение | Разорвать со | единение     |

Рис. 9. Окно установки соединения

Появится окно Сертификата безопасности для выбранного сервера (рис.10).

| 🖳 Серт | ификат для 'vpn.tatngpi.ru'                                                                                                    |
|--------|----------------------------------------------------------------------------------------------------|
|        | При установлении защищенного соединения возникли неполадки, связанные с<br>сертификатом сервера VPN:                                                                                                    |
|        | <ul> <li>Сертификат безопасности выпущен недоверенным центром сертификации.</li> <li>Дата сертификата действительна.</li> <li>Имя, указанное в сертификате, не совпадает с именем сервера.</li> <li>Для решения вопроса о том, пользуется ли сервер VPN доверием, просмотрите сертификат. В случае продолжения сертификат будет сохранен как доверенный и в дальнейшем вопросов о проверке достоверности не будет.</li> </ul> |
|        | Да Нет Просмотреть сертификат                                                                                                    |

Рис.10. Окно сертификата для выбранного сервера

Нажать кнопку «Да».

4. Для подключения к удаленному рабочему столу Вам необходимо совершить следующие действия: Пуск — Все программы — Стандартные — Подключение к удаленному рабочему столу.

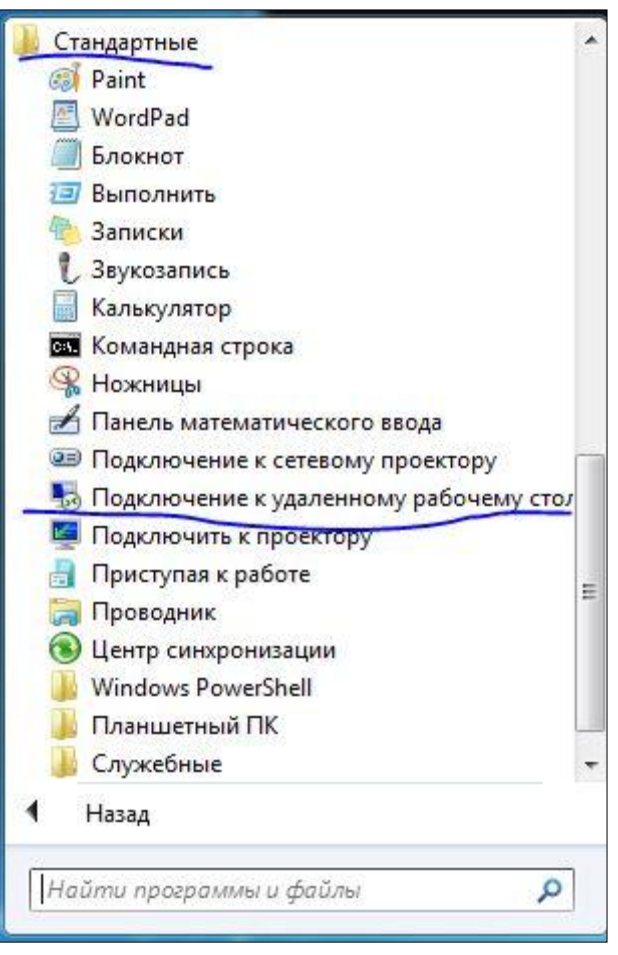

Рис. 11. Окно меню Пуск при выборе подключения к удаленному рабочему столу

Для владельцев OC Windows 10 необходимо нажать пуск и набрать «Подключение» в строке поиска, после чего выбрать «Подключение к удаленному рабочему столу» (рис.12).

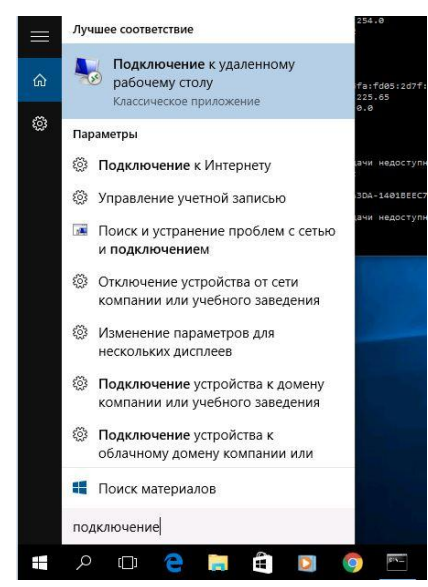

Рис.12. Поиск и выбор программы Подключение к удаленному рабочему столу

В открывшемся окне Подключения к удаленному рабочему столу в поле «Компьютер» указать **192.168.0.35** (рис.13).

| 퉋 Подключение к удаленному рабочему столу                                              |         |
|----------------------------------------------------------------------------------------|---------|
| Подключение к удаленному рабочему столу                                                |         |
| <u>К</u> омпьютер: 192.168.0.35                                                        | •       |
| Пользователь: не задано<br>При подключении необходимо будет указать учетные<br>данные. |         |
| Параметры                                                                              | Справка |

Рис.13 Подключение к терминалу НГПУ

Нажать на кнопку «Подключить».

В окне «Безопасность Windows», необходимо выбрать «Другая учетная запись» (рис.14).

| Безопасность Wir             | ndows                                                              |
|------------------------------|--------------------------------------------------------------------|
| Введите уч<br>Эти учетные да | етные данные<br>знные будут использоваться при подключении к plan. |
|                              | Ф<br>Пароль                                                        |
|                              | Другая учетная запись                                              |
| 🔲 Запом                      | інить учетные данные                                               |
|                              | ОК Отмена                                                          |

Рис. 14. Окно безопасности Windows (выбор учетной записи)

Логин записывается в формате «**ngpi**login», где login – это имя пользователя под которым Вы можете зайти в удаленный рабочий стол, пароль без изменений (в этом окне вводятся логин и пароль **ИНДИВИДУАЛЬНЫЙ** для каждого преподавателя: логин для входа в терминал НГПУ такой же как и для входа в ЭИОС). Установить галочку «Запомнить учетные данные» (рис.15).

| Безопасность Win<br>Введите уче | dows                                              |
|---------------------------------|---------------------------------------------------|
| Эти учетные да                  | нные будут использоваться при подключении к plan. |
|                                 |                                                   |
|                                 | -                                                 |
|                                 | •                                                 |
|                                 |                                                   |
|                                 | ngpi\login                                        |
|                                 | ·····                                             |
|                                 | Домен: пдрі                                       |
| Запом                           | нить учетные данные                               |
|                                 |                                                   |
|                                 |                                                   |
|                                 | ОК Отмена                                         |

Рис.15. Окно безопасности Windows (ввод логина и пароля)

Нажать кнопку «ОК».

Если у Вас снова появилось окно, представленное на рис.15, значит, Вы неверно ввели логин и пароль. Повторите попытку еще раз.

| 1                                 | Не удается проверить подлинность удален<br>компьютера. Установить подключение в л                                         | ного<br>юбом случае    |
|-----------------------------------|----------------------------------------------------------------------------------------------------|------------------------|
| Не уда<br>пробле<br>небезо<br>Имя | лось проверить подлинность удаленного компьют<br>эм с сертификатом безопасности. Продолжение м<br>эпасным.<br>сертификата | ера из-за<br>ожет быть |
| -                                 | Имя в сертификате от удаленного компьютера:<br>plan.ngpi.net                                                              |                        |
| Ошиб<br>При<br>след               | бки сертификата<br>проверке сертификата удаленного компьютера об<br>дующие ошибки:                                        | бнаружены              |
| <u> </u>                          | сертификат выдан не имеющим доверия центрок<br>сертификации.<br>ючиться несмотря на эти ошибки сертификатов?              | 4                      |
| <mark>√</mark> <u>Б</u> ол        | њше не выводить запрос о подключениях к этому                                                                             | компьютеру             |
|                                   | смотреть сертификат                                                                                                    | Hat                    |

Рис.16. Окно подключения к удаленному рабочему столу

Далее необходимо установить галочку «Больше не выводить запрос о подключениях к этому компьютеру» и нажать кнопку «Да».

После окончания работы в «удаленном рабочем столе» необходимо завершить сеанс, для этого нажать кнопку «Пуск» и выбрать «Завершение сеанса» (рис.17).

| Ð |
|---|
|   |
|   |
|   |
|   |
|   |

Рис.17. Окно меню Пуск

После завершения сеанса, необходимо разорвать соединение в Kerio VPN Client для этого необходимо для этого необходимо совершить следующие действия: Пуск  $\rightarrow$  Bce программы  $\rightarrow$  Kerio  $\rightarrow$  VPN Client  $\rightarrow$  Kerio VPN Client нажать кнопку «Разорвать соединение» (Puc.18).

Для владельцев OC Windows 10 необходимо нажить пуск и набрать «Kerio», после чего выбрать «Kerio VPN Client» нажать кнопку «Разорвать соединение».

| Kerio VPN Cli                | vpn.tatngpi.ru' установлено                                         |
|------------------------------|---------------------------------------------------------------------|
| Сервер:<br>Имя пользователя: | vpn.tatngpi.ru 👻                                                    |
| Пароль:                      | с-<br>ы изменить сохраненный пароль, нажмите здесь]                 |
|                              | <ul> <li>Сохранить пароль</li> <li>Постоянное соединение</li> </ul> |

Рис.18. Окно Kerio VPN Client